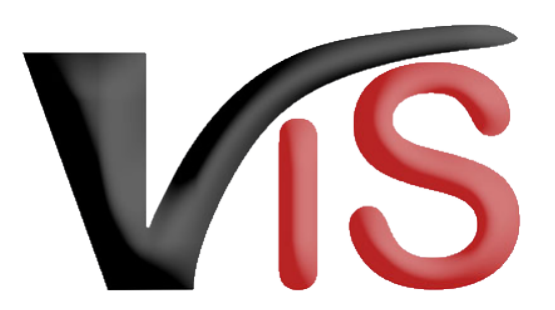

Verbraucherges und heits informations system

Benutzerhandbuch

# Aufenthaltsmeldungen für Equiden via VIS

Erstellt am 08. 06. 2022 (Angelika Pauer)

Zuletzt geändert am 15.03.2023 (Angelika Pauer)

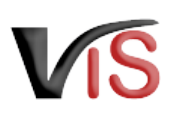

## Inhalt

| 1 |     | Zugriffsdaten & Aufruf der VIS Anwendung          |
|---|-----|---------------------------------------------------|
| 2 |     | Aufenthaltsmeldung durchführen                    |
| 4 | 2.1 | Meldeereignis auswählen                           |
|   | 2.2 | Eingabe der Meldeinhalte5                         |
|   | 2.3 | Fertigstellung der Meldung7                       |
| 3 |     | Meldungssuche                                     |
|   | 3.1 | Meldungsliste                                     |
|   | 3.2 | Meldungssuche mittels Meldungsnummer              |
|   | 3.3 | Meldungssuche mittels Suchkritieren               |
| 4 |     | Tierdatensuche                                    |
| 2 | 4.1 | Aufruf der gesamten Tierdatenliste                |
| 4 | 4.2 | Aufruf der Equiden-Tierdatenliste                 |
| 2 | 4.3 | Suche von Tierdaten anhand der Tieridentifikation |

Verbrauchergesundheitsinformationssystem

Benutzerhandbuch: Aufenthaltsmeldungen für Equiden via VIS

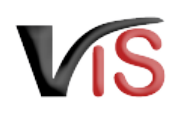

#### **Zielgruppe**

Dieses Benutzerhandbuch richtet sich an Halter:innen von Equiden, die Zu- und Abgänge sowie Verendungen von Equiden direkt im VIS melden.

#### A Weiterführende Informationen auf der VIS Website

Registrierung der Equidenhaltung

Um Aufenthaltsmeldungen im VIS durchführen zu können, ist die **Registrierung als Equidenhalter:in** sowie **Zugriff auf die VIS Anwendung Voraussetzung**. Die zur Registrierung sowie zur Anforderung von Zugriffsdaten erforderlichen Formulare sind auf der VIS Website (https://vis.statistik.at/) unter dem Menü <u>Registrierung/Formulare</u> veröffentlicht.

Rechtlicher Hintergrund

Vertiefende Informationen zur Registrierungs-, Kennzeichnungs- und Meldungsverpflichtung sind auf der VIS Website (https://vis.statistik.at/) unter dem Menü Equiden zu finden.

## 1 Zugriffsdaten & Aufruf der VIS Anwendung

Die Aufenthaltsmeldungen erfolgen über das Verbrauchergesundheitsinformationssystem (VIS), welches unter der Adresse https://portal.statistik.at aufgerufen werden kann.

**(**) Der **Aufruf der VIS Anwendung** ist auf der VIS Website unter dem Menüpunkt VIS Web beschrieben.

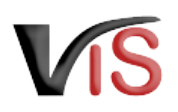

## 2 Aufenthaltsmeldung durchführen

### 2.1 Meldeereignis auswählen

Durch Auswahl des Menüpunktes <u>Meldung</u> > <u>Neue Meldung</u> und anschließendem Anklicken des Symbols **PF** in der Zeile des zu meldenden Ereignisses wird die Eingabemaske aufgerufen.

#### (i) Meldeereignis ändern

Das Meldeereignis kann im Bedarfsfall im weiteren Meldungsablauf geändert werden.

| Startseite       | Neue Meldung           |                                                         |  |  |  |
|------------------|------------------------|---------------------------------------------------------|--|--|--|
| Betrieb          |                        |                                                         |  |  |  |
| Meldungssuche    | Einzelmeldung: Bitte w | ählen Sie Tierart und Meldeereignis aus. 🛈              |  |  |  |
| Meldungssuche    | PF SW SA ZI            | Abgang lebender Tiere                                   |  |  |  |
| Suchkriterien    | PF SW SA ZI            | Zugang lebender Tiere                                   |  |  |  |
| Meldungsliste    | SW SA ZI               | Schlachtung am eigenen Betrieb                          |  |  |  |
| Bestandsregister | SW SA ZI               | Zugegangen und geschlachtet                             |  |  |  |
| Maldura          | SA ZI                  | Abgang an den Endverbraucher zur sofortigen Schlachtung |  |  |  |
| melaung          | PF SW SA ZI            | Verendung                                               |  |  |  |
| Neue Meldung     | SA ZI                  | Nicht untersuchungspflichtige Schlachtung               |  |  |  |
| Antragssuche     | SA ZI                  | Geburt                                                  |  |  |  |
| Antrag           | SA ZI                  | Tierstammdaten                                          |  |  |  |

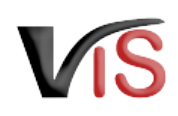

### 2.2 Eingabe der Meldeinhalte

#### Folgende Angaben sind **verpflichtend**:

- Angabe der Tieridentifikation
- Datum des Ereignisses
- Art des Ereignisses

## Tieridentifikation

| ID Art *                     | Identifikationsnummer *             |
|------------------------------|-------------------------------------|
| Universal Equine Life Number | 0                                   |
|                              | muss ausgefüllt werden.             |
| Datum                        |                                     |
| Ereignisdatum *              |                                     |
| 08.06.2022                   |                                     |
| Ereignis                     |                                     |
| O ZU Zugang                  |                                     |
| AB Abgang     No Management  |                                     |
| O vit verendung              |                                     |
|                              | × Abbrechen ♂ Zurücksetzen ✓ Weiter |

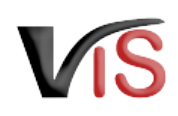

#### 2.2.1 Tieridentifikation

- Das Feld **ID Art** ist mit der *Universal Equine Life Number (UELN)* vorausgefüllt. Durch Klicken auf das Textfeld kann die ID Art geändert werden.
- Im Feld **Identifikationsnummer** ist die für die jeweilige ID Art zutreffende Nummer einzutragen.

#### (i) Equidendatenbank

Anhand der Identifikationsnummer werden die Stammdaten des Tieres aus der Equidendatenbank abgerufen.

#### 2.2.2 Datum

Das Datum kann entweder direkt eingegeben, oder aber durch Anklicken des Kalendersymbols ausgewählt werden.

#### (i) Meldefristen

Bitte beachten Sie, dass das Ereignis innerhalb von 7 Tagen ab Ereignisdatum zu melden ist.

Bereits auf dem Betrieb aufhältige Tiere müssen mit einer Zugangsmeldung nachgemeldet werden. Dabei ist das tatsächliche Zugangsdatum so genau als möglich anzugeben.

## Tieridentifikation

| ID Art *                  | Identifikationsnummer *     |
|---------------------------|-----------------------------|
| Universal Equine Life Nu  | 0                           |
| Universal Equine Life Num | ber muss ausgefüllt werden. |
| ISO Chipcode              |                             |
| Chipcode vor 2009         |                             |
| Sonstige ID               |                             |

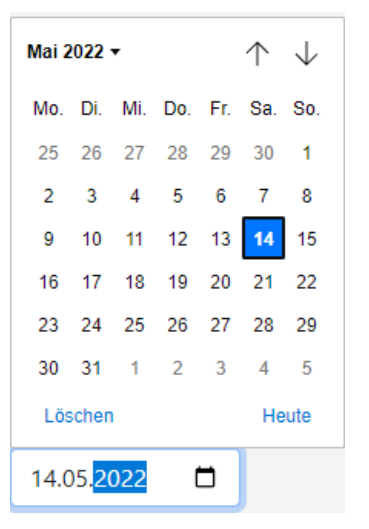

#### 2.2.3 Ereignis

Das Ereignis ist in Abhängigkeit der Auswahl bei Aufruf der Eingabemaske (siehe Meldeereignis auswählen) bereits vorausgewählt und kann bei Bedarf geändert werden. Nach Eingabe dieser Pflichtdaten ist auf die Schaltfläche **Weiter** zu klicken.

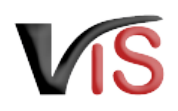

### 2.3 Fertigstellung der Meldung

Anhand der Identifikationsnummer werden die in der Equidendatenbank gespeicherten **Tierstammdaten** (zum Beispiel Handelsname, Geschlecht, Geburtsdatum) **ermittelt** und angezeigt.

Nun stehen folgende Optionen zur Auswahl:

- Durch Anklicken der Schaltfläche **Speichern** wird die Meldung angelegt.
- Sind Angaben bezüglich Tieridentifikation, Datum oder Ereignis zu korrigieren, wird durch Anklicken der Schaltfläche Zurück die Eingabemaske erneut aufgerufen.
- Der Meldevorgang kann auch durch Anklicken der Schaltfläche <u>Abbrechen</u> gestoppt werden.

| Wollen Sie die Meldung anlegen?                    |                                       |                      |                |  |  |  |  |  |  |
|----------------------------------------------------|---------------------------------------|----------------------|----------------|--|--|--|--|--|--|
| Ereignismeldung für Equiden                        |                                       |                      |                |  |  |  |  |  |  |
| Tieridentifikation                                 |                                       |                      |                |  |  |  |  |  |  |
| ID Art *                                           | Identifikationsnummer *               | Chiptyp              | Chipnummer     |  |  |  |  |  |  |
| Universal Equine Life Number                       | 040007400015020                       | ISO                  | 87800004003022 |  |  |  |  |  |  |
| Tierart                                            | Geschlecht                            | Geburtsland          | Geburtsdatum   |  |  |  |  |  |  |
| Pferd                                              | männlich                              | Österreich           | 24/05/2020     |  |  |  |  |  |  |
| Handelsname                                        | Farbe                                 | Haltungsland         | Todesdatum     |  |  |  |  |  |  |
| Inter-on-Incompany                                 | R.o.Z., Stim, Ketti- u Pantemilitati- |                      |                |  |  |  |  |  |  |
| Datum                                              |                                       |                      |                |  |  |  |  |  |  |
| Ereignisdatum *<br>08.06.2022                      |                                       |                      |                |  |  |  |  |  |  |
| Ereignis<br>2U Zugang<br>AB Abgang<br>VE Verendung |                                       |                      |                |  |  |  |  |  |  |
|                                                    | × Abbreche                            | n ← Zurück Speichern |                |  |  |  |  |  |  |

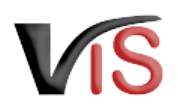

#### Ihre Meldung wurde gespeichert.

#### 2.3.1 Speichern der Meldung

Nach Speicherung der Meldung wird die Meldungsnummer angezeigt.

#### (i) Aufbau der Meldungsnummer

Die Nummer setzt sich immer aus der VIS-Registrierungsnummer (= LFBIS-Nummer) des Betriebes, dem Jahr der Meldung und einer laufenden Nummer zusammen.

Durch Anklicken der Schaltfläche **Kopieren** kann die Meldungsnummer in die Zwischenablage kopiert werden.

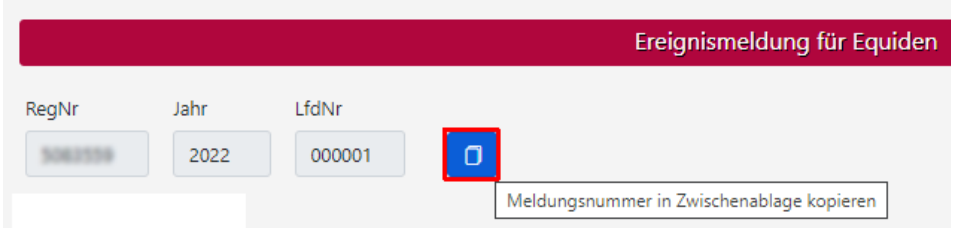

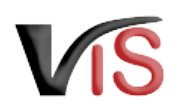

#### 2.3.2 Meldungsdetailansicht

Nach Fertigstellung der Meldung stehen in der Maske Meldungsdetailansicht folgende Optionen zur Verfügung:

- Mit der Schaltfläche <u>Ändern</u> kann die Meldung geändert werden.
  - (i) Zeitdauer für Änderungen Die Änderung einer Meldung ist innerhalb 7 Tagen ab Erstellung
- Mit der Schaltfläche <u>Löschen</u> kann die Meldung gelöscht werden.

möglich.

- Mit der Schaltfläche weitere Meldung kann eine Eingabemaske zur Anlage einer weiteren Meldung aufgerufen werden.
- Durch Anklicken der Schaltfläche <u>PF</u> <u>Tierdatenliste</u> wird die Tierdatenliste des Betriebs für Equiden aufgerufen. Details zur Tierdatenliste sind im Abschnitt Aufruf der Equiden-Tierdatenliste beschrieben.

| Ihre Meldung wurde gespeic                                                                | chert.                                  |                    |                        |               |              |  |  |  |  |  |
|-------------------------------------------------------------------------------------------|-----------------------------------------|--------------------|------------------------|---------------|--------------|--|--|--|--|--|
| Ereignismeldung für Equiden                                                               |                                         |                    |                        |               |              |  |  |  |  |  |
| RegNr Jahr                                                                                | LfdNr                                   |                    |                        |               |              |  |  |  |  |  |
| Tieridentifikation                                                                        |                                         |                    |                        |               |              |  |  |  |  |  |
| ID Art                                                                                    | Identifikationsnummer                   | Chiptyp            | Chipnummer             | Tierart       | Geschlecht   |  |  |  |  |  |
| Universal Equine Life Nurr                                                                | 100000110000000000000000000000000000000 |                    |                        | Pferd         | männlich     |  |  |  |  |  |
| Geburtsland                                                                               | Geburtsdatum                            | Geburtsname        | Handelsname            | Farbe         | Haltungsland |  |  |  |  |  |
| Österreich                                                                                | 100303212                               | Write Tara W       | Write Terry TV         | Braun St.     |              |  |  |  |  |  |
| Todesdatum Datum                                                                          |                                         |                    |                        |               |              |  |  |  |  |  |
| Ereignisdatum *<br>09.06.2022                                                             |                                         |                    |                        |               |              |  |  |  |  |  |
| Ereignis                                                                                  |                                         |                    |                        |               |              |  |  |  |  |  |
| <ul> <li>ZU Zugang</li> <li>AB Abgang</li> <li>VE Verendung</li> <li>GB Geburt</li> </ul> |                                         |                    |                        |               |              |  |  |  |  |  |
|                                                                                           |                                         | Z Ändern X Löschen | → weitere Meldung PF T | ierdatenliste |              |  |  |  |  |  |

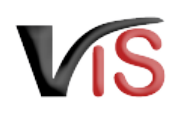

## 3 Meldungssuche

### 3.1 Meldungsliste

Durch Anklicken der Schaltfläche <u>Meldungssuche</u> erscheint automatisch die Liste aller Meldungen für den Betrieb.

Diese Liste wird automatisch nach dem Ereignisdatum in absteigender Reihenfolge sortiert. Die Basisinformationen zur jeweiligen Meldung (wie Tierart, Nummer, Meldeerereignis, etc.) werden angezeigt.

 Die Meldungen können durch Anklicken der Schaltfläche gedruckt bzw. durch Anklicken der Schaltfläche
 als .csv-Datei exportiert werden.

| Startseite            | <b>e e</b>                          |                                                                                   |                                            |           |          |              |         |    |  |
|-----------------------|-------------------------------------|-----------------------------------------------------------------------------------|--------------------------------------------|-----------|----------|--------------|---------|----|--|
| Betrieb               |                                     |                                                                                   |                                            |           |          |              |         |    |  |
| Meldungssuche         | Ausgew                              | ählte Suchkriterien - Meldungssuche                                               |                                            |           |          |              |         |    |  |
| Meldungssuche         | Meldungsdaten<br>Verarbeitungsdaten |                                                                                   |                                            |           |          |              |         |    |  |
| Suchkriterien         |                                     | <u>Beteiligte Betriebe</u> VerknuepfungBeteilig<br>Sortierung Sortierung Meldungs | teBetriebe: Und<br>iste: Datum absteigend, | Sortierun | a Bestar | ndsreaister: | OM-Numm | 16 |  |
| Meldungsliste         | Es wurde                            | n 13 Einträge gefunden.                                                           |                                            |           |          |              |         |    |  |
| Bestandsregister      | Tierart                             | Meldungsnummer<br>[Meldebetrieb]<br>[Meldungsjahr & Datum absteigend]             | Datum<br>[Datum absteigend]                | Anzahl    | Grund    | RegNrGb      | RegNrTr |    |  |
| Meldung               | PF                                  | -2022/000001                                                                      | 08.06.2022                                 | 1         | VE       |              |         |    |  |
| Meldungsdetails       | PF                                  | -2022/000005                                                                      | 08.06.2022                                 | 1         | AB       |              |         |    |  |
| Verarbeitungsdaten    | PF                                  | -2022/000006                                                                      | 08.06.2022                                 | 1         | ZU       |              |         |    |  |
| Neue Meldung          | PF                                  | -2022/000007                                                                      | 08.06.2022                                 | 1         | ZU       |              |         |    |  |
| Antragssuche          | PF                                  | -2022/00008                                                                       | 08.06.2022                                 | 1         | VE       |              |         |    |  |
| Antrag                | PF                                  | -2022/000009                                                                      | 08.06.2022                                 | 1         | VE       |              |         |    |  |
| BKB Suche             | PF                                  | -2022/000010                                                                      | 08.06.2022                                 | 1         | AB       |              |         |    |  |
| Votovinärfall Sucha   | PF                                  | -2022/000002                                                                      | 07.06.2022                                 | 1         | AB       |              |         |    |  |
| vetermarian Suche     | PF                                  | -2022/00003                                                                       | 06.06.2022                                 | 1         | AB       |              |         |    |  |
| VIS Tools             | PF                                  | -2022/000004                                                                      | 04.06.2022                                 | 1         | ZU       |              |         |    |  |
| Helpdesk kontaktieren | SW                                  | -2022/000013                                                                      | 04.06.2022                                 | 8         | AB       |              |         |    |  |
| Zurücksetzen          | SW                                  | -2022/000012                                                                      | 03.06.2022                                 | 3         | ZU       |              |         |    |  |
| Abmelden              | SW                                  | -2022/000011                                                                      | 01.06.2022                                 | 5         | AB       |              |         |    |  |

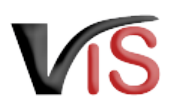

### 3.2 Meldungssuche mittels Meldungsnummer

Durch Anklicken der Schaltfläche **Meldungssuche** im Submenü der Meldungssuche erscheinen die Eingabefelder. Es ist die vollständige Meldungsnummer anzugeben, wobei die VIS-Registrierungsnummer (= LFBIS-Nummer) des Betriebes vorausgefüllt ist.

Nach Anklicken der Schaltfläche <u>Suchen</u> wird die Meldung aufgerufen.

|   | Startseite    | Meldung suchen      |
|---|---------------|---------------------|
|   | Betrieb       |                     |
|   | Meldungssuche | Meldungsnummer 🕥 /  |
|   | Meldungssuche | suchen zurücksetzen |
| 1 |               |                     |
|   |               |                     |

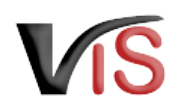

### 3.3 Meldungssuche mittels Suchkritieren

Meldungen können auch nach bestimmten Kriterien, wie zum Beispiel

- Ereigniszeiträume
- Meldeereignisse
- Tierarten

gesucht werden.

Durch Anklicken des Menüs **<u>Suchkriterien</u>** wird die Ansicht aufgerufen, in der die Kriterien definiert werden können.

Suche mittels Tieridentifikation

Die Ereignismeldungen für ein bestimmtes Tier könnten gesucht werden, indem im Registerblatt <u>Tierdaten</u> die Art und Nummer der Tieridentifikation angegeben werden.

Die Auswahl ist durch Anklicken der Schaltfläche **übernehmen** zu bestätigen.

| Startseite            | × 🖻                                                                                                    |                                         | Suchkriterien                 |                      |                            |  |  |
|-----------------------|----------------------------------------------------------------------------------------------------|-----------------------------------------|-------------------------------|----------------------|----------------------------|--|--|
| Betrieb               |                                                                                                    |                                         |                               |                      |                            |  |  |
| Meldungssuche         | Ausgewählte Suc                                                                                                  | : <b>hkriterien -</b> Meldung           |                               |                      | 1990. Dec                  |  |  |
| Meldungssuche         |                                                                                                    |                                         |                               |                      |                            |  |  |
| Suchkriterien         | <u>Verarbeitungsdaten</u><br><u>Beteiligte Betriebe</u> VerknuepfungBeteiligteBetriebe: Und                      |                                         |                               |                      |                            |  |  |
| Meldungsliste         | <u>Tierdaten</u>                                                                                                 | 1 Tierart: Pferdeartige, Eir<br>Nummer: | hufer, Tieridentifikation: Ur | niversal Equine Life | Number, Tieridentifikation |  |  |
| Bestandsregister      | Sortierung Sortierung Meldungsliste: Datum aufsteigend, Sortierung Bestandsregister: OM-Nummer & Datu absteigend |                                         |                               |                      |                            |  |  |
| Meldung               | Meldungsdaten 🗙                                                                                                  | Verarbeitungsdaten                      |                               |                      |                            |  |  |
| Meldungsdetails       | Tierdaten 🗙                                                                                                    | Rasse Ohrmarke                          | Attribute Ergebnislisten      | Sortierung 🗙         | Suchkriterien importieren  |  |  |
| Verarbeitungsdaten    |                                                                                                    |                                         | 1                             |                      |                            |  |  |
| Neue Meldung          | Tie                                                                                                    | erart () SW Schwein                     | e                             |                      |                            |  |  |
| Antragssuche          |                                                                                                    | ZI Ziegen                               |                               |                      |                            |  |  |
| Antrag                |                                                                                                    | PF Pferdear                             | tige, Einhufer                |                      |                            |  |  |
| BKB Suche             | Tieridentifika                                                                                                   | ation Universal Equine                  | Life Number 🗙                 | 100 C                | ]                          |  |  |
| Veterinärfall Suche   | Geburtsdatum                                                                                                    | von ()                                  | bis                           |                      |                            |  |  |
| VIS Tools             | Geschl                                                                                                    | echt 🕕 🕅 weiblich                       |                               |                      |                            |  |  |
| Helpdesk kontaktieren |                                                                                                    | männlich                                |                               |                      |                            |  |  |
| Zurücksetzen          | Ohrmarke Mutte                                                                                                   | ertier (i)                              |                               |                      |                            |  |  |
| Abmelden              | Ohrmarke Vate                                                                                                    | rtier 🕕 🗸                               |                               |                      |                            |  |  |
| Quiak Linka           | gesp                                                                                                    | perrt 🕕 🗌 Ja                            |                               |                      |                            |  |  |
| QUICK-LINKS           |                                                                                                    | Nein                                    |                               |                      |                            |  |  |
| MeLI                  |                                                                                                    |                                         | übernehmen zurückse           | tzen                 |                            |  |  |

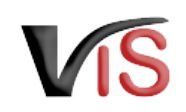

Durch Anklicken des Menüs <u>Meldungsliste</u> werden die den Kriterien entsprechenden Meldungen angezeigt.

| Startseite         | 8                                                                                                    | Meldungsliste                                                                              |                       |        |       |               |         |  |
|--------------------|----------------------------------------------------------------------------------------------------|--------------------------------------------------------------------------------------------|-----------------------|--------|-------|---------------|---------|--|
| Betrieb            |                                                                                                    |                                                                                            |                       |        |       |               |         |  |
| Meldungssuche      | Ausgew                                                                                                    | ählte Suchkriterien - Meld                                                                 | ungssuche             |        |       |               |         |  |
| Meldungssuche      | Meio                                                                                                    | lungsdaten                                                                                 |                       |        |       |               |         |  |
| Suchkriterien      | Verarbeit<br>Beteilig                                                                                     | <u>:rarbeitungsdaten</u><br><u>Beteiligte Betriebe</u> VerknuepfungBeteiligteBetriebe: Und |                       |        |       |               |         |  |
| Meldungsliste      | Tierdaten Tierart: Pferdeartige, Einhufer, Tieridentifikation: Universal Equine Life Mummer:              |                                                                                            |                       |        |       | e Life Numbe  |         |  |
| Bestandsregister   | <u>Sortierung</u> Sortierung Meldungsliste: Datum aufsteigend, Sortierung Bestandsregister:<br>absteigend |                                                                                            |                       |        |       | dsregister: C |         |  |
| Meldung            | Es wurde                                                                                                  | n 4 Einträge gefunden.                                                                     |                       |        |       |               |         |  |
| Meldungsdetails    |                                                                                                    | Meldungsnummer                                                                             | Datum<br>[Datum       |        |       |               |         |  |
| Verarbeitungsdaten | Tierart                                                                                                   | [Meldebetrieb]<br>[Meldungsjahr & Datum                                                    | absteigend]<br>[Datum | Anzahl | Grund | RegNrGb       | RegNrTr |  |
| Neue Meldung       |                                                                                                    | absteigend]                                                                                | aufsteigend]          |        |       |               |         |  |
| Antraossuche       | PF                                                                                                    | -2022/000014                                                                               | 01.01.2015            | 1      | ZU    |               |         |  |
|                    | PF                                                                                                    | -2022/000015                                                                               | 01.01.2016            | 1      | AB    |               |         |  |
| Antrag             | PF                                                                                                    | -2022/000016                                                                               | 01.01.2017            | 1      | ZU    |               |         |  |
| BKB Suche          | PF                                                                                                    | -2022/000017                                                                               | 01.01.2018            | 1      | VE    |               |         |  |

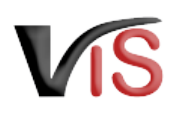

## 4 Tierdatensuche

### 4.1 Aufruf der gesamten Tierdatenliste

Durch Anklicken der Schaltfläche **Tierdatensuche** werden alle Tiere, die unter Angabe einer Einzeltierkennzeichnung gemeldet wurden, angezeigt; das heißt, allfällig vorhandene Schafe und Ziegen (falls für diese einen Tieridentifikation angegeben wurde) sowie Rinder und Equiden werden gelistet.

Für Equiden wird zusätzlich der Name des Tieres angezeigt.

Ausgehend von der Tierdatenliste kann durch Anklicken der Schaltfläche 🏴 <u>Neues PF Ereignis</u> <u>melden</u> eine neue Meldung angelegt werden.

Diese Liste wird automatisch nach der Tieridentifikation in absteigender Reihenfolge sortiert; durch Anklicken der Spaltenüberschrift <u>Geburt</u> kann eine Sortierung nach dem Geburtsdatum vorgenommen werden.

| Antrag                |          |                         | 👍 Neue | s P | F Ereignis    | meld | en         |
|-----------------------|----------|-------------------------|--------|-----|---------------|------|------------|
| Tierdatensuche        | Es wurde | n 13 Einträge gefunden. |        |     |               |      |            |
| Tierdaten suchen      | Tierart  | Tieridentifikation      | Rasse  |     | <u>Geburt</u> | Tod  | Tiername   |
| Suchkriterien         | RI       | AT                      | WB-FL  | Μ   | -             |      |            |
| Tierdatenliste        | RI       | AT                      | FL     | W   |               |      |            |
| Impfungsliste         | RI       | AT                      | FL     | W   |               |      |            |
| BKB Suche             | RI       | AT                      | FL     | W   |               |      |            |
| Veterinärfall Suche   | RI       | AT                      | FL     | W   |               |      |            |
| VIS Tools             | RI       | AT                      | FL     | W   |               |      |            |
| Helpdesk kontaktieren | RI       | AT                      | FL     | W   |               |      |            |
| Zurücksetzen          | RI       | AT                      | FL     | W   |               |      |            |
| Ahmelden              | RI       | AT                      | FL     | W   | m - 2010      |      |            |
| Abinciden             | RI       | AT                      | FL     | W   |               |      |            |
| Quick-Links           | RI       | AT                      | FL     | W   |               |      |            |
| ierdatenliste         | PF       | UELN                    | PFPF   | W   |               |      |            |
|                       | PF       | UELN                    | PFPF   | Μ   |               |      | Farmy Coll |

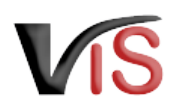

### 4.2 Aufruf der Equiden-Tierdatenliste

Werden am Betrieb mehrere Tierarten gehalten und ist eine ausschließlich auf Equiden eingeschränkte Liste von Interesse, erfolgt der Aufruf entweder

- direkt aus der Maske Meldungsdetailansicht (mit der Schaltfläche <u>PF Tierdatenliste</u>) oder
- durch Aufruf des Submenüs <u>Suchkriterien</u>, um im Register <u>Tierdaten</u> auf die Tierart
   PF Pferdeartige, Einhufer

einzuschränken. Die Auswahl ist durch Anklicken der Schaltfläche **übernehmen.** Danach kann die Liste mit der Schaltfläche **<u>Tierdatenliste</u>** im linken Navigationsmenü aufgerufen werden.

| Meldungssuche       | Ausgewählte Suchkriterie | n - Tierdatensuche                           |                            |         |               |                |
|---------------------|--------------------------|----------------------------------------------|----------------------------|---------|---------------|----------------|
| Treidengssterre     | Betriebskriterien        | re dange bin                                 |                            |         | marker 4, Par |                |
| Meldung             | Tierdaten                |                                              |                            |         |               |                |
|                     | Sortierung               |                                              |                            |         |               | Automa & India |
| Antragssuche        | Betriebskriterien 🗙      | Betriebskriterien 🗙 Tierdaten 🗙 Rasse Ohrman |                            |         |               | CSV Upload     |
| Antrag              | Т                        | iarart 🖸 🖸 🗛 🤅                               | abafa                      |         |               |                |
| Tierdatensuche      | '                        |                                              | iegen                      |         |               |                |
| Tierdaten suchen    |                          |                                              | linder<br>fordoortigo, Ein | hufor   |               |                |
| Suchkriterien       |                          |                                              | armwild - Wiede            | erkäuer |               |                |
| Tierdatenliste      |                          |                                              | armwild - Kame             | lartige |               |                |
| Impfungsliste       | Tieridentifik            | ation                                        |                            | ~       |               |                |
| Tierdaten           | Geburtsdatun             | n von                                        | Dis                        |         |               |                |
| Tierdatendetails    | Gesch                    | lecht                                        | blich                      |         |               |                |
| Tierereignisse      |                          | 🗌 🛄 män                                      | nlich                      |         |               |                |
| Aufenthalte         |                          | 🔄 🔀 unbe                                     | ekannt                     |         |               |                |
| Einzeltierinfos     | Ohrmarke Mutt            | ertier 🗸                                     |                            |         |               |                |
|                     | Ohrmarke Vat             | ertier 🗸                                     |                            |         |               |                |
| Impfungen           | ges                      | sperrt 🗍 Ja                                  |                            |         |               |                |
| BKB Suche           |                          | Nein                                         |                            |         |               |                |
| Veterinärfall Suche |                          |                                              |                            |         | übernehmen    | zurücksetzen   |

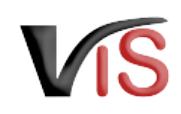

Ausgehend von der Tierdatenliste kann durch Anklicken der Schaltfläche <table-cell-rows> <u>Neues PF Ereignis</u> <u>melden</u> eine neue Meldung angelegt werden.

Indem auf die zutreffende UELN geklickt wird, werden alle Ereignisse (Aufenthaltsmeldungen) zu dem ausgewählten Tier und dessen Tierstammdaten angezeigt.

#### Neues Ereignis melden

Ausgehend von dieser Ansicht kann durch Anklicken der Schaltfläche

Neues Ereignis melden eine neue Meldung angelegt werden, wobei die UELN in der Eingabemaske für Meldungen bereits vorausgefüllt wird. Im Bedarfsfall kann die UELN geändert werden.

| Tierdatensuche      | 🕂 Neues PF Ereignis melden |                           |       |   |             |     |                  |  |  |  |
|---------------------|----------------------------|---------------------------|-------|---|-------------|-----|------------------|--|--|--|
| Tierdaten suchen    | Es wurde                   | n 5 Einträge gefunden.    |       |   |             |     |                  |  |  |  |
| Suchkriterien       | Tierart                    | <b>Tieridentifikation</b> | Rasse |   | Geburt      | Tod | Tiername         |  |  |  |
| Tierdatenliste      | PF                         | UELN                      | PFPF  | W | 17 28, 2017 |     | Engel            |  |  |  |
| Impfungsliste       | PF                         | UELN                      | PFPF  | Μ | 05.04.2017  |     | 10aria           |  |  |  |
| BKB Suche           | PF                         | UELN                      | PFPF  | Μ | 08-02-20-9  |     | Hose Schwards XV |  |  |  |
| Veterinärfall Suche | PF                         | UELN                      | PFPF  | Μ | 14 (8.2012  |     | Hirose Nevs Hir  |  |  |  |
| VIS Tools           | PF                         | UELN                      | PFPF  | W | 14.05.2002  |     | Dates            |  |  |  |

| Startseite       | 8       | Ereignisse zu diesem Tier                                 |            |        |       |         |         |                   |       |            |  |  |  |
|------------------|---------|-----------------------------------------------------------|------------|--------|-------|---------|---------|-------------------|-------|------------|--|--|--|
| Betrieb          |         |                                                           |            |        |       |         |         |                   |       |            |  |  |  |
| Meldungssuche    | Tier    | ridentifikation                                           |            |        |       |         |         |                   |       |            |  |  |  |
| Meldung          | Tierart | Tierart / Geschlecht PF Pferdeartige, Einhufer / Weiblich |            |        |       |         |         | Rasse PFPF (PFPF) |       |            |  |  |  |
| Antragssuche     |         | Geburtsname Handel                                        |            |        |       |         |         |                   | sname |            |  |  |  |
| Antrag           |         | Geburtstyp                                                |            |        |       |         |         |                   |       |            |  |  |  |
| Tierdatensuche   | Ke      | Datum                                                     |            |        |       |         |         |                   |       |            |  |  |  |
| Tierdaten suchen |         | Todesdatum                                                |            |        |       |         |         |                   |       |            |  |  |  |
| Suchkriterien    | Abwe    | eichende TSD Nein                                         |            |        |       |         |         |                   |       |            |  |  |  |
| Tierdatenliste   |         |                                                           |            |        |       |         |         |                   |       |            |  |  |  |
| Impfungsliste    | 🖷 Neue  | es Ereignis melden                                        |            |        |       |         |         |                   |       |            |  |  |  |
| Tierdaten        | Tierart | Meldungsnummer                                            | Datum      | Anzahl | Grund | RegNrGb | RegNrTr |                   |       | NachnameGb |  |  |  |
| Tierdatendetails | PF      | 0881660-2023/000014                                       | 14.05.2002 | 1      | ZU    |         |         | DM                | к     |            |  |  |  |
| Tierereignisse   |         |                                                           |            |        |       |         |         |                   |       |            |  |  |  |
| a contration     |         |                                                           |            |        |       |         |         |                   |       |            |  |  |  |

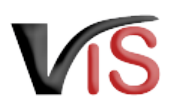

### 4.3 Suche von Tierdaten anhand der Tieridentifikation

Sind Tierdaten eines einzelnen Tieres von Interesse, können diese unter Angabe der UELN im Submenü <u>Tierdaten suchen</u> aufgerufen werden.

Durch Anklicken der Schaltfläche **<u>suchen</u>** wird die Maske *Tierereignisse* angezeigt.

In der Maske *Tierereignisse* werden die Tierdatendetails sowie allfällig vorhandene Meldungen angezeigt.

#### Neues Ereignis melden

Ausgehend von dieser Ansicht kann durch Anklicken der Schaltfläche

➡ Neues Ereignis melden eine neue Meldung angelegt werden, wobei die UELN in der Eingabemaske für Meldungen bereits vorausgefüllt wird. Im Bedarfsfall kann die UELN geändert werden.

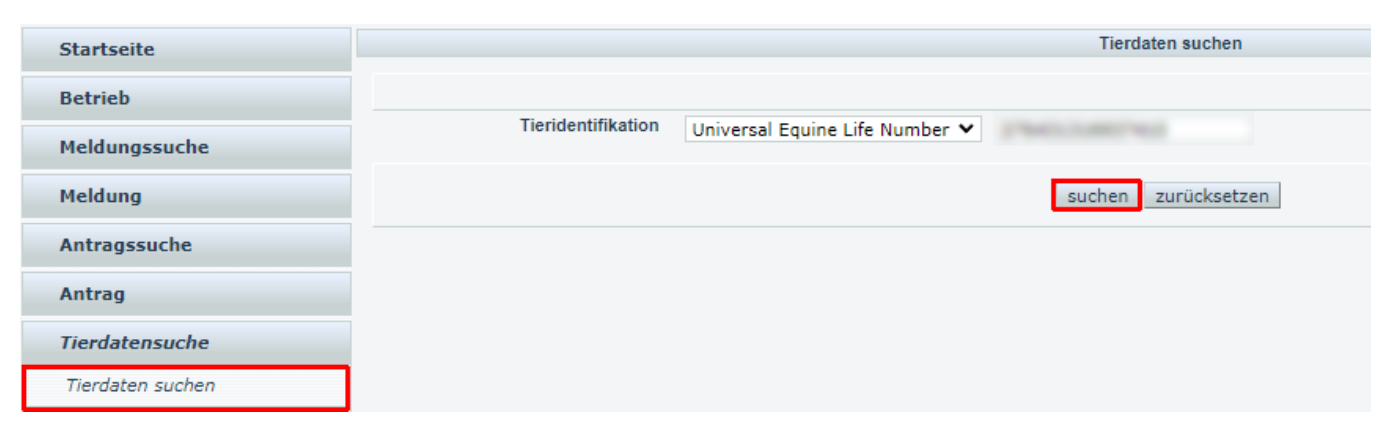

| Startseite       | 8                 | Ereignisse zu diesem Tier                                 |            |        |       |         |                                                                                                    |                   |   |            |  |  |  |
|------------------|-------------------|-----------------------------------------------------------|------------|--------|-------|---------|----------------------------------------------------------------------------------------------------|-------------------|---|------------|--|--|--|
| Betrieb          |                   |                                                           |            |        |       |         |                                                                                                    |                   |   |            |  |  |  |
| Meldungssuche    | Tieridentifikat   | ion                                                       |            |        |       |         |                                                                                                    |                   |   |            |  |  |  |
| Meldung          | Tierart / Geschle | Tierart / Geschlecht PF Pferdeartige, Einhufer / Weiblich |            |        |       |         |                                                                                                    | Rasse PFPF (PFPF) |   |            |  |  |  |
| Antragssuche     | Geburtsna         | Geburtsland Usterreich Farbe                              |            |        |       |         |                                                                                                    |                   |   |            |  |  |  |
| Antrag           | Geburts           | typ                                                       |            |        |       | Harris  | in and a second second s |                   |   |            |  |  |  |
| Tierdatensuche   | Dat               | um<br>um                                                  |            |        |       |         |                                                                                                    |                   |   |            |  |  |  |
| Tierdaten suchen | Todesdat          | um                                                        |            |        |       |         |                                                                                                    |                   |   |            |  |  |  |
| Suchkriterien    | Abweichende T     | SD Nein                                                   |            |        |       |         |                                                                                                    |                   |   |            |  |  |  |
| Tierdatenliste   |                   |                                                           |            |        |       |         |                                                                                                    |                   |   |            |  |  |  |
| Impfungsliste    | 🛉 Neues Ereigr    | nis melden                                                |            |        |       |         |                                                                                                    |                   |   |            |  |  |  |
| Tierdaten        | Tierart Meldu     | ngsnummer                                                 | Datum      | Anzahl | Grund | RegNrGb | RegNrTr                                                                                                    |                   |   | NachnameGb |  |  |  |
| Tierdatendetails | PF 0881660        | -2023/000014                                              | 14.05.2002 | 1      | ZU    |         |                                                                                                    | DM                | к |            |  |  |  |
| Tierereignisse   |                   |                                                           |            |        |       |         |                                                                                                    |                   |   |            |  |  |  |
| A                |                   |                                                           |            |        |       |         |                                                                                                    |                   |   |            |  |  |  |